# **Online Gift Cards**

#### Overview

Your website has an out-of-the-box online gift card functionality which can create and and maintain gift cards. Users redeem them during checkout with a Gift Card Number and PIN. Gift cards can be combined with other payment options, and can be applied multiple times until the balance is depleted.

| 🚍 Redeem A Gift Card          |               |               |  |
|-------------------------------|---------------|---------------|--|
| Gift Card Number              | Gift Card PIN | Amount to Use |  |
|                               |               | 0             |  |
| Use Total Gift Card Balance   |               |               |  |
| ✓ Apply Gift Card Clear Field | IS            |               |  |

# 1. Configure Settings for Gift Cards

For Gift Cards to work correctly, two system flags need to be set.

1. Set Gift Card Provider to 'CSS':

|      | General             | Integration     | Notifications           | Serials  | Orders     | Freight | Messages     | Supplier<br>Portal | Advano<br>Quoti |
|------|---------------------|-----------------|-------------------------|----------|------------|---------|--------------|--------------------|-----------------|
|      |                     |                 |                         |          |            |         |              |                    |                 |
| 3. S | Select the <b>(</b> | Credit Card     | s tab.                  |          |            |         |              |                    |                 |
|      | Curren<br>Disj      | t Order<br>play | Restrictions<br>Charges | and      | Credit Car | ds      | Order Conclu | sion V             | Veb Discount    |
|      |                     |                 |                         |          |            |         |              |                    |                 |
| 4. S | Scroll to the       | e Gift Card I   | <b>Provider</b> and     | select C | SS.        |         | _            |                    |                 |
|      |                     | Gift Card       | l Provider              | : 659    | 5          |         | <b>~</b> ]   |                    |                 |

2. Set Allow B2C Pay By Gift Card to 'Yes' at Customer level.

- 1. In the CMS, navigate to Users Customer Maintenance.
- 2. Search for the default B2C Customer Code for your site.

# 2. Add the Gift Card Widget and configure options

1. In the CMS, navigate to Content Standard Pages.

This lets you customise Gift Card options. Button text and prompts can be edited, and the Gift Card widget itself can be restricted to a specific user group or particular position in the checkout page.

To configure the Gift Card widget:

| 2. Select the <b>Checkout</b> te | emplate.                         |                                       |                                                    |
|----------------------------------|----------------------------------|---------------------------------------|----------------------------------------------------|
| CONTENT                          |                                  |                                       |                                                    |
| 🔅 Content                        | > Standard Pages                 |                                       |                                                    |
| Advanced Content                 | <ul> <li>Custom Pages</li> </ul> |                                       |                                                    |
| 🖆 Style Guides                   | > Emails                         |                                       | <u>ه</u> ×                                         |
| SETTINGS                         | > Articles                       | Article List Page                     | Article Page Zoned                                 |
| Settings                         | > Banners                        | (Article List Page Template Table)    | (Article Page Zoned Template Table)                |
|                                  | > Flyers                         |                                       |                                                    |
|                                  | > Theme Layout                   |                                       |                                                    |
| Other                            |                                  | $\frown$                              |                                                    |
|                                  | Cart<br>(Cart Templane Table)    | Checkout<br>(Checkout Tempiate Table) | Checkout Quote<br>(Checicout Custe Tempiate Table) |

- 3. Scroll to 'Zone Step2 and click Add Widget.
- 4. Search for 'gift card', then select Checkout Gift Card Payment and click Add Widget.
- 5. Edit the newly added widget and modify options as required. (See Checkout Gift Card Payment widget.)

| Search          | General Opt                                                                                                    | ions                           |                                                  |  |
|-----------------|----------------------------------------------------------------------------------------------------|--------------------------------|--------------------------------------------------|--|
| General Options | <ol> <li>Descripti</li> </ol>                                                                                                    | on                             |                                                  |  |
| deneral options | 6 Layer *                                                                                                    |                                | All Pages                                        |  |
| Personalisation | Section t                                                                                                    | itle *                         | Enter A Giftcard                                 |  |
| Common Options  | Card nur                                                                                                    | nber prompt *                  | Giftcard Number                                  |  |
| Documentation   | PIN pron                                                                                                    | npt *                          | Giftcard PIN                                     |  |
|                 | Use Amo                                                                                                    | unt prompt *                   | Use Amount                                       |  |
|                 | Use Tota                                                                                                    | I Amount prompt *              | Use total giftcard amount                        |  |
|                 | Apply bu                                                                                                    | tton text *                    | Apply Giftcard                                   |  |
|                 | Clear Fie                                                                                                    | lds button text *              | Clear Fields                                     |  |
|                 | Cannot Connot Connot | order Gift Card With Gift Card | You cannot purchase a gift card with a gift card |  |

6. Click Save. Your changes will be visible immediately.

| Account Credit Card                                                                | d PayPal BPay Get Quote                       |                                         |  |
|------------------------------------------------------------------------------------|-----------------------------------------------|-----------------------------------------|--|
| Charge this order to your ac                                                       | count.                                        |                                         |  |
| Your order will be pro                                                             | cessed and charged to your account once you c | ck the "Place order on account" button. |  |
|                                                                                    |                                               |                                         |  |
| Place order on ac                                                                  | count                                         |                                         |  |
| Place order on act                                                                 | count                                         |                                         |  |
| Place order on ac                                                                  | count                                         |                                         |  |
| Place order on acc     Redeem A Gift Care                                          | count                                         |                                         |  |
| Place order on act Redeem A Gift Card Gift Card Number                             | count<br>g<br>Gift Card PIN                   | Amount to Use                           |  |
| Place order on acc Redeem A Gift Card Gift Card Number                             | Gift Card PIN                                 | Amount to Use                           |  |
| Place order on acc Redeem A Gift Card Gift Card Number Use Total Gift Card Balance | Gift Card PIN                                 | Amount to Use                           |  |

Positioning the Redeem Gift Card panel

To place the Gift Card widget *above* the Payment options at checkout, drag the Gift Card widget up and drop it above the 'Checkout Payment Options' widget in the Checkout Template.

|   | •                                                  |                 |
|---|----------------------------------------------------|-----------------|
| , | Checkout Review Summary                            | 🗘 Edit 🔕 Delete |
| ; | Checkout Review Addresses B2B                      | C Edit O Delete |
| ; | Checkout Review Addresses B2C                      | C Edit O Delete |
| ; | Order Lines                                        | C Edit O Delete |
| ļ | Select Approver                                    | 🗘 Edit 🗿 Delete |
| ÷ | Checkout CSS Gift Card Giftcard Checkout widget 수준 | C Edit          |
| ; | Checkout Payment Options                           | C Edit O Delete |

The change will be reflected once the web page is refreshed.

| 🚍 Redeem A Gift Card           |               |               |  |
|--------------------------------|---------------|---------------|--|
| Gift Card Number               | Gift Card PIN | Amount to Use |  |
|                                |               | 0             |  |
| Use Total Gift Card Balance    |               |               |  |
| ✓ Apply Gift Card Clear Fields |               |               |  |

| Account     | Credit Card PayPal BPay Get Quote                                                                         |  |
|-------------|----------------------------------------------------------------------------------------------------|--|
|             |                                                                                                    |  |
| Charge this | order to your account.                                                                                    |  |
| •           |                                                                                                    |  |
| Your        | r order will be processed and charged to your account once you click the "Place order on account" button. |  |
|             |                                                                                                    |  |
|             | te order on account                                                                                       |  |
|             |                                                                                                    |  |
|             |                                                                                                    |  |

## 3. Create Gift Cards

Creation and maintenance of Gift Cards is performed by the Administrator in the CMS. Cards can be created manually or imported in bulk via CSV flat file.

To create a Gift Card manually:

| Gift Card               | No Origina<br>100        | L Amount Cu<br>\$1000.00 | rrent Balance<br>\$990.00 | Expiry Date | Comments |
|-------------------------|--------------------------|--------------------------|---------------------------|-------------|----------|
| •                       | 100                      | \$1000.00                | \$990.00                  | 31-Dec-2049 |          |
|                         |                          |                          |                           | 51 500 2047 |          |
|                         |                          |                          |                           |             |          |
|                         |                          |                          |                           |             |          |
|                         |                          |                          |                           |             |          |
|                         |                          |                          |                           |             |          |
|                         |                          |                          |                           |             |          |
|                         |                          |                          |                           |             |          |
|                         |                          |                          |                           |             |          |
|                         |                          |                          |                           |             |          |
| Madify : Now : Dalata : | Cancel + OK              |                          |                           |             |          |
| 1 records (1 page)      | Caller. OK               |                          |                           |             |          |
| Trecords. (T page)      |                          |                          |                           |             |          |
| Gift                    | Card No : 52548          |                          |                           |             |          |
| Gift                    | : Card PIN : •••••       |                          |                           |             |          |
| I I Ununa               | t Balance : 50.00        |                          |                           |             |          |
| Curren                  |                          |                          |                           |             |          |
| Curren                  | mine Data : 27 Aura 2016 |                          |                           |             |          |
| 1 records. (1 page)     | Card No : 52548          |                          |                           |             |          |

- Gift Card No numeric only, between 1 13 digits
- Gift Card PIN alphanumeric, any number of characters
- Original Amount the initial card balance
- Current Balance the current card balance (same as 'Original Amount' at time of creation). This figure
  updates automatically as funds are used.
- Expiry Date the date the card becomes invalid (12:00 am on the specified date)
- Comments for the Administrator's reference
- 4. To save, click OK.

To create Gift Cards via Import:

1. Create and save a CSV file containing Gift Card data.

Columns should contain data in this order (no header row):

- Gift Card No.
- Gift Card PIN
- Gift Card Amount
- Expiry Date (format DD/MM/YYYY)
- Comments
- 2. Logged into the website as Administrator, navigate to Gift Card Maintenance (/zGiftCardMaintenance.aspx).
- 3. Click the Import tab.
- 4. Drag and drop the CSV file into the file selection window, or to browse to the file location, click the Select button.
- 5. Click IMPORT NOW.

The dialogue box will display a success message and any failures upon import.

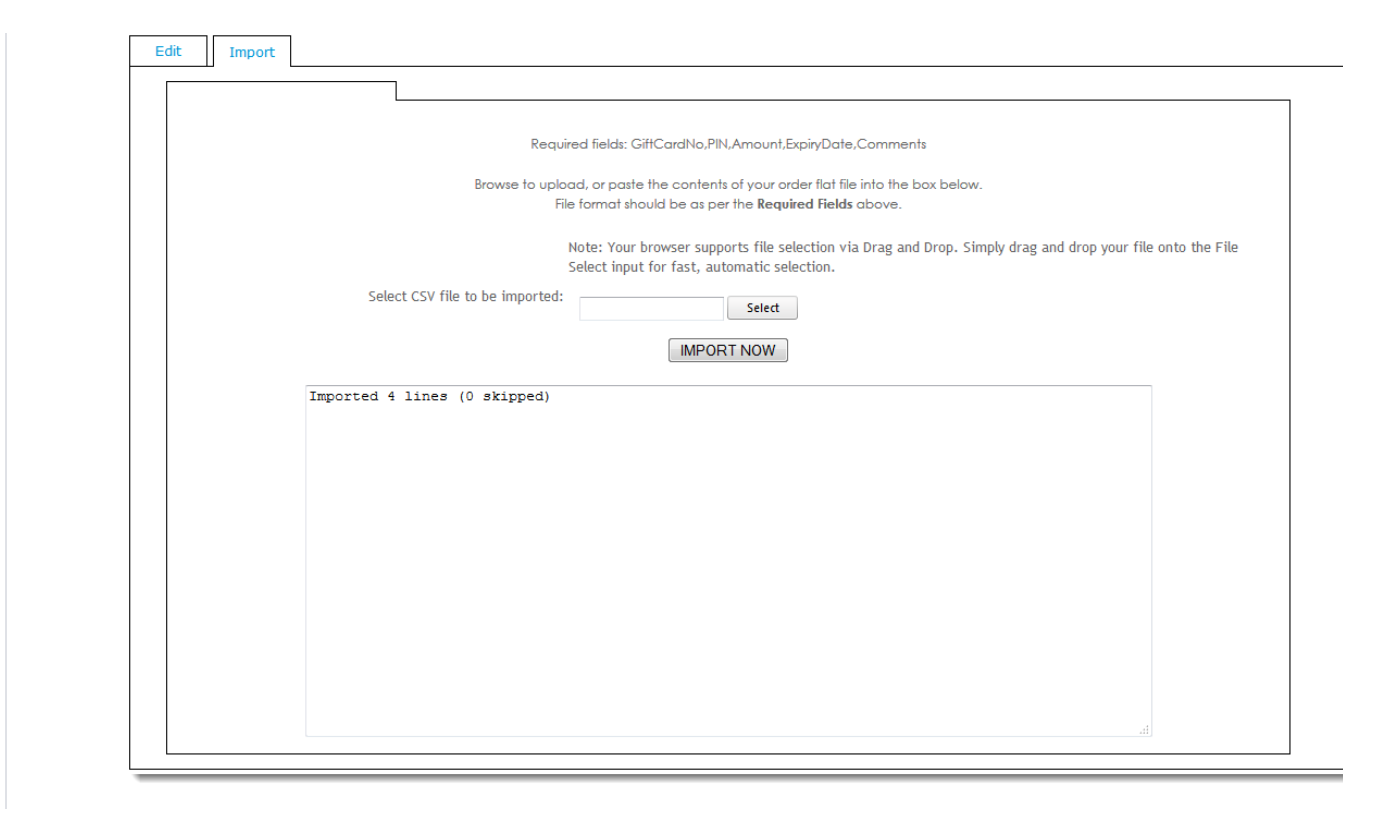

### Maintaining Gift Cards

If a Gift Card PIN is lost, a new one can be set by the Administrator via the Gift Card Maintenance page. Similarly, the Expiry Date can be modified, as can balances and comments. Cards can also be deleted if required.

To maintain Gift Cards:

- 1. As Administrator logged into your site, navigate to Gift Card Maintenance (/zGiftCardMaintenance.aspx).
- 2. Select the required card via radio button.
- 3. Click Modify.
- 4. Reset the User's PIN, edit dollar amounts, change the Expiry date, or update Comments.
- 5. To save, click OK.

#### Redeeming Cards (end user)

As the customer proceeds through Checkout, a Gift Card section will be presented on the Order Review and Payment page.

# Checkout

| Step 2 of 3 - Confirm | your order and | process pa | yment |
|-----------------------|----------------|------------|-------|
|-----------------------|----------------|------------|-------|

| Order Summary                                                                                                    |                                                                             |                                                 |            |
|----------------------------------------------------------------------------------------------------|-----------------------------------------------------------------------------|-------------------------------------------------|------------|
| Quick View Edit                                                                                                    |                                                                             |                                                 |            |
| Subtotal (ex GST)                                                                                                    |                                                                             |                                                 | \$2,615.50 |
| Freight                                                                                                    |                                                                             |                                                 | \$0.00     |
| Plus GST                                                                                                    |                                                                             |                                                 | \$261.55   |
| Total (inc GST)                                                                                                    |                                                                             |                                                 | \$2,877.05 |
|                                                                                                    |                                                                             |                                                 |            |
|                                                                                                    |                                                                             |                                                 |            |
|                                                                                                    |                                                                             |                                                 |            |
|                                                                                                    |                                                                             |                                                 |            |
| Redeem A Gift Card                                                                                                    |                                                                             |                                                 |            |
| Gift Card Number                                                                                                    | Gift Card PIN                                                               | Amount to Use                                   |            |
|                                                                                                    |                                                                             | 0                                               |            |
| Use Total Gift Card Balance                                                                                                    |                                                                             |                                                 |            |
| ✓ Apply Gift Card Clear Fields                                                                                                    |                                                                             |                                                 |            |
|                                                                                                    |                                                                             |                                                 |            |
|                                                                                                    |                                                                             |                                                 |            |
|                                                                                                    |                                                                             |                                                 |            |
| Payment                                                                                                    |                                                                             |                                                 |            |
| Payment                                                                                                    |                                                                             |                                                 |            |
| Payment      Account     Credit Card                                                                                                    | PayPal BPay Get Quote                                                       | 2                                               |            |
| Payment     Account     Credit Card                                                                                                    | PayPal BPay Get Quote                                                       | 2                                               |            |
| Payment           Account         Credit Card           Charge this order to your account                                                                                 | PayPal BPay Get Quote                                                       | 2                                               |            |
| Payment     Account     Credit Card     Charge this order to your account     Your order will be processed                                                                | PayPal BPay Get Quote<br>nt.<br>ed and charged to your account once you o   | 2<br>click the "Place order on account" button. |            |
| <ul> <li>Payment</li> <li>Account Credit Card</li> <li>Charge this order to your account</li> <li>Your order will be processed</li> </ul>                                 | PayPal BPay Get Quote<br>nt.<br>ed and charged to your account once you o   | e<br>click the "Place order on account" button. |            |
| <ul> <li>Payment</li> <li>Account Credit Card</li> <li>Charge this order to your account</li> <li>Your order will be processed</li> <li>Place order on accourt</li> </ul> | PayPal BPay Get Quote<br>nt.<br>ed and charged to your account once you ont | 2<br>click the "Place order on account" button. |            |

Here, the user can enter the Gift Card number + PIN, and nominate an amount to redeem. The entire remaining card balance can be redeemed by ticking the box labelled 'Use Total Gift Card Balance'.

The User can also remove a Gift Card from the order by clicking the 'X' against the line in the Order Summary.

| Quick View Edit   |            |
|-------------------|------------|
| Subtotal (ex GST) | \$2,615.50 |
| Freight           | \$0.00     |
| Plus GST          | \$261.55   |
| Total (inc GST)   | \$2,877.05 |
| Giftcard Total    | -\$10.00   |
| , 🕄 #52548        | -\$10.00   |
| Net Owing         | \$2,867.05 |

Multiple cards can be used on one order, and the net amount owing is adjusted automatically. The User can then pay the remainder of the order as normal - by Credit Card, PayPal, or on Account if applicable.

If the User attempts to redeem an expired card, an error message will be returned.

#### Additional Information

| Minimum Version Requirements | ** **                                                                                                    |
|------------------------------|----------------------------------------------------------------------------------------------------|
| Prerequisites                | ERP must have a special 'CSSGC' account set up for Gift Card transactions to be posted to. PRONTO users can find additional information here - PRONTO and Online Payments. |
| Self Configurable            | Yes                                                                                                    |
| Business Function            | Payment Types                                                                                                    |
| BPD Only?                    | Yes                                                                                                    |
| B2B/B2C/Both                 | Both                                                                                                    |
| Third Party Costs            | n/a                                                                                                    |

For sites with many B2C Customer Codes, contact Commerce Vision Support and request a bulk update.

### Related help

- Gift Card Balance WidgetCheckout Gift Card Payment Widget